## COMMENT METTRE A JOUR MES INFORMATIONS SUR LE SITE WEB FEMTO-ST ?

HOW TO CHANGE MY INFORMATION ON FEMTO-ST'S WEBSITE?

Les indications sont situées en haut de chaque page. *The indications are on the top of each page.*  Communiquer via le site FEMTO-ST en mettant à jour sa fiche annuaire - OBLIGATOIRE Communicate via FEMTO-ST website by update your profile - REQUIREMENTS

1 - Pour tout nouvel entrant, consulter le livret d'accueil\*, la partie du SCI (page 27)1 - For all new entrants, please consult the welcome booklet, the SCI section (page 27)

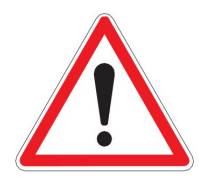

2 - Connexion aux services FEMTO-ST via Mon espace sur le site web FEMTO-ST de 12/24 H après l'activation du compte informatique
 2 - Connection to FEMTO-ST services via My Space on the FEMTO-ST website from 12/24 H after activation of the computer account

SCI : Service Commun Informatique - IT Common Service

Les indications sont situées en haut de chaque page. *The indications are on the top of each page.* 

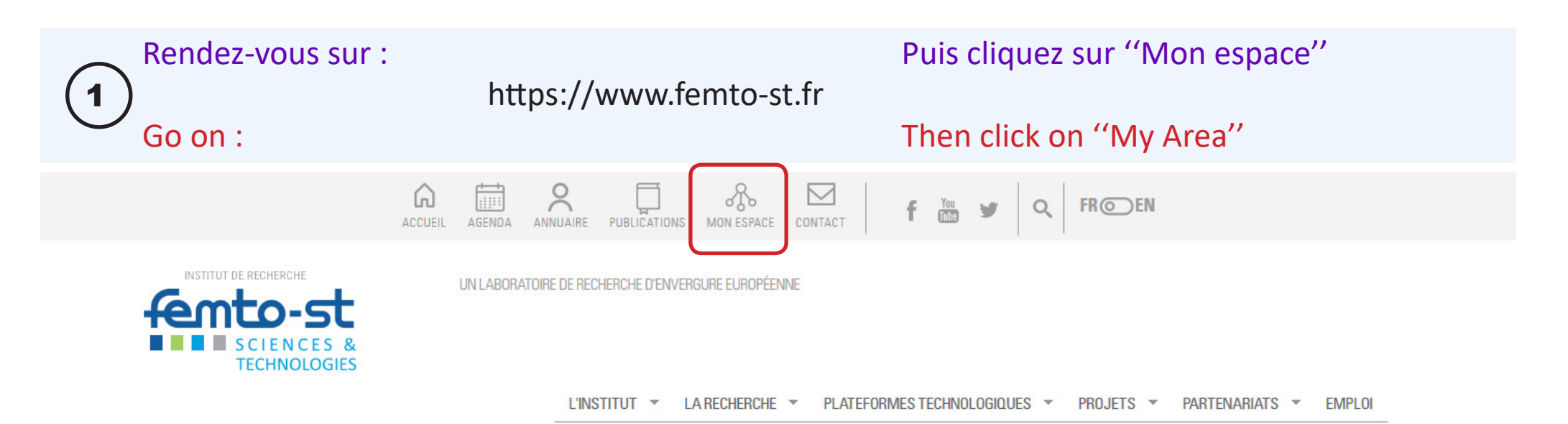

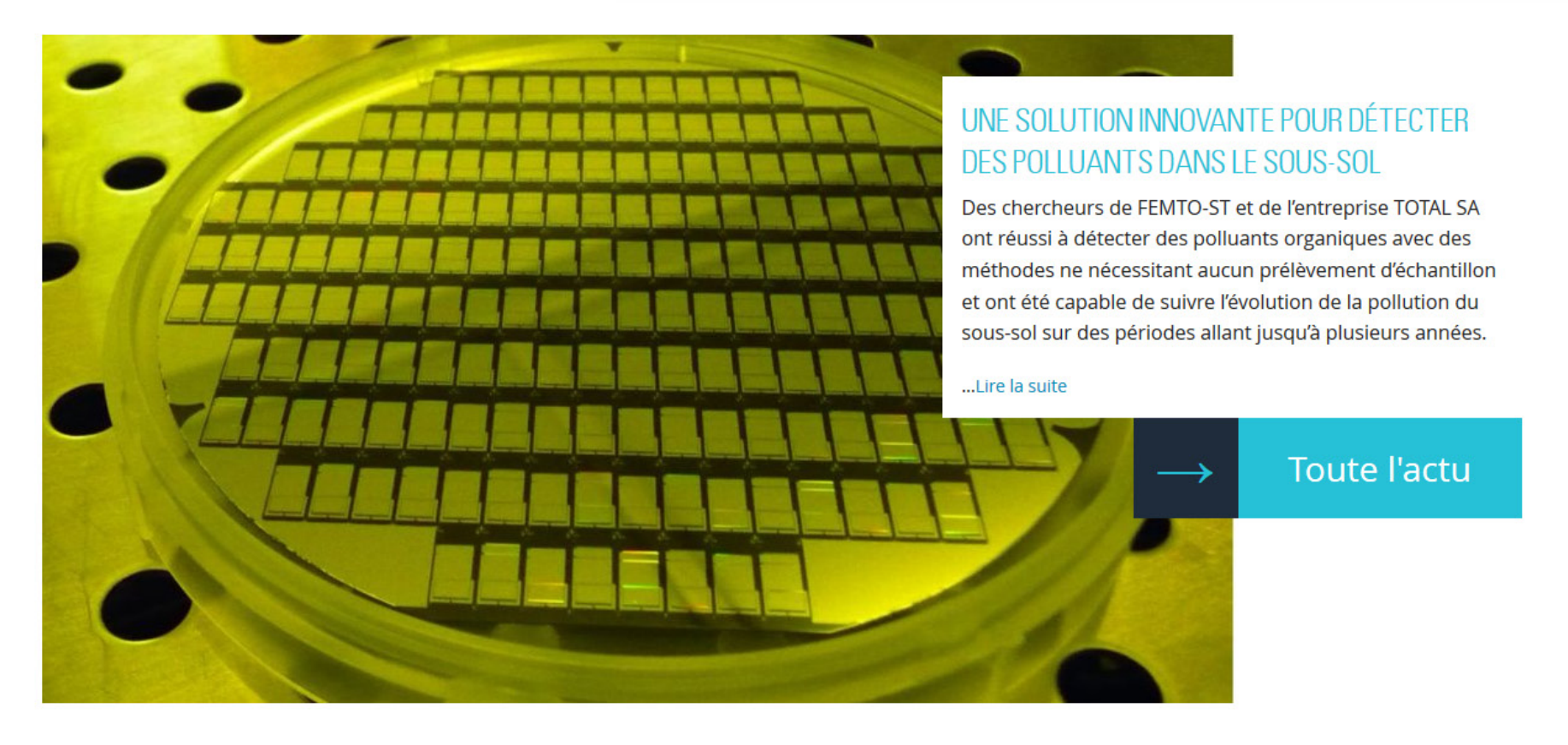

#### Complétez avec votre identifiant et mot de passe UNIWEB 2 Insert your UNIWEB username and password Ħ 8 $\mathcal{R}$ Ŵ ACCUEIL AGENDA ANNUAIRE PUBLICATIONS MON ESPACE CONTACT Q FR@DEN You y INSTITUT DE RECHERCHE UN LABORATOIRE DE RECHERCHE D'ENVERGURE EUROPÉENNE **TECHNOLOGIES** L'INSTITUT V LA RECHERCHE V PLATEFORMES TECHNOLOGIQUES V PROJETS V PARTENARIATS V EMPLOI L'INSTITUT **MON ESPACE** Accueil / Mon espace 👻 Tweeter 🕜 Partager **MON ESPACE** Nom d'utilisateur \* ACCÈS RAPIDE : Agenda Mot de passe \* : Documents en ligne Se connecter **E**utbm ctivités FRANCHE-COMTĕ Ecole Nationale Supérieu Mécanique et des Microteche e soutien UBF

# 3

### Cliquez sur "Mon compte" ou 02-FICHE ANNUAIRE / MINI SITE

## Click on "My account" or 02-ADMIN WEBSITE

|                                                     | ACCUEIL AGENDA ANNUAIRE PUBLICATIONS MON ESPACE CONTACT                                        |                                                           |
|-----------------------------------------------------|------------------------------------------------------------------------------------------------|-----------------------------------------------------------|
| INSTITUT DE RECHERCHE                               | UN LABORATOIRE DE RECHERCHE D'ENVERGURE EUROPÉENNE                                             |                                                           |
|                                                     | L'INSTITUT V LA RECHERCHE V PL                                                                 | TEFORMES TECHNOLOGIQUES ▼ PROJETS ▼ PARTENARIATS ▼ EMPLOI |
|                                                     | MON ESPACE                                                                                     |                                                           |
| Accueil / Mon espace                                | 🎔 Tweet                                                                                        | Partager                                                  |
| MON ESPAC                                           | E                                                                                              |                                                           |
| ESPACE INSTITUT                                     |                                                                                                | ACCÈS RAPIDE                                              |
| 00-INTRANET FEMTO-ST                                | 01-CLOUD - WEBMAIL O2-FICHE ANNUAIRE/MINI SITE                                                 | ∴ Agenda<br>:- Documents en ligne                         |
| Réseau informatique propre à<br>l'Institut FEMTO-ST | Service sécurisé de stockage et<br>de partage de données en ligne<br>Demande/gestion mini site | : Mon compte                                              |

Vous êtes maintenant sur votre page annuaire; cliquez sur modifier pour changer les informations

Now you are on page ; click on "Edit" and you will be able to edit all your informations

4

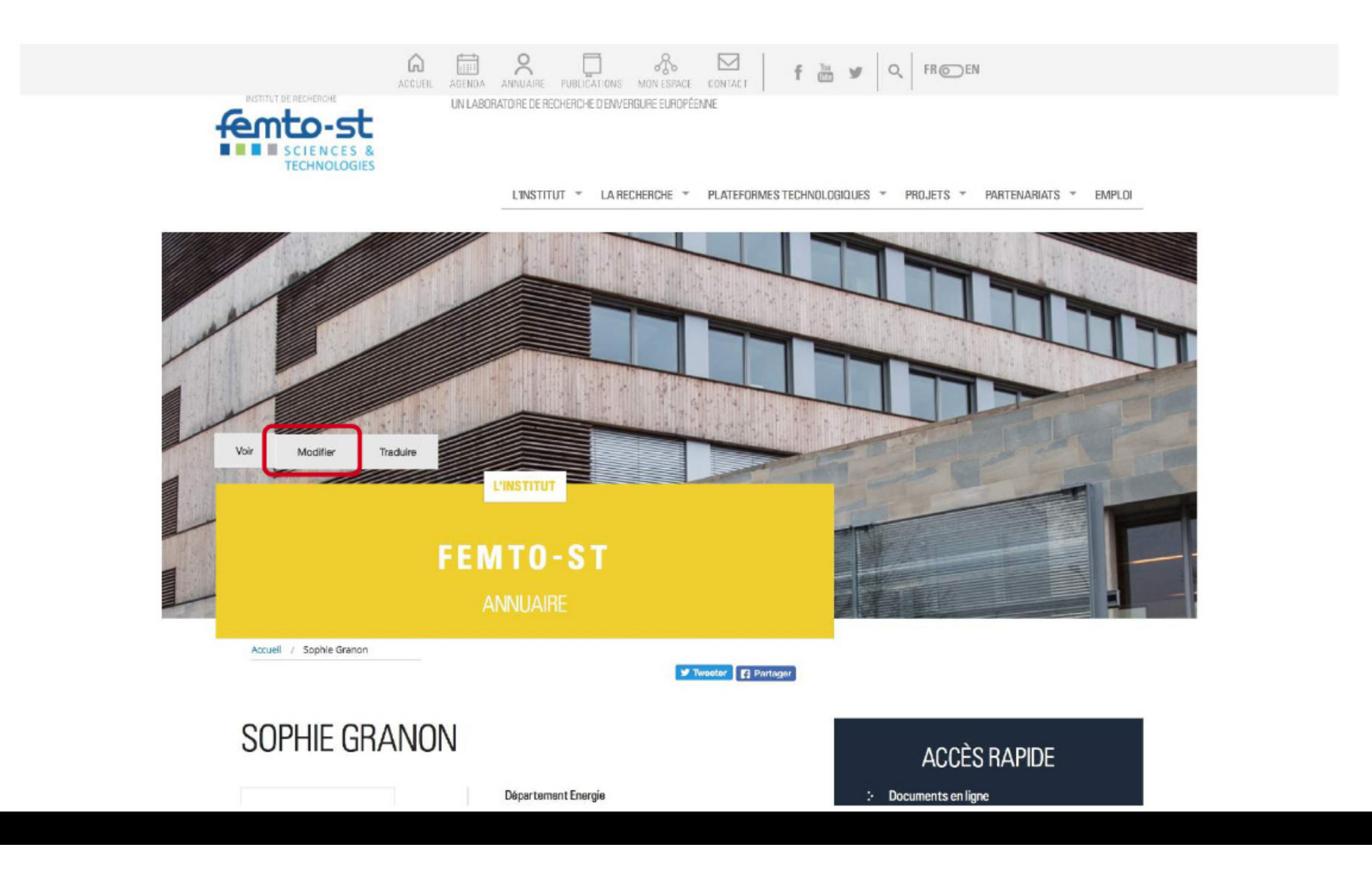

Sur cette page, vous pouvez ajouter ou modifier votre Biographie

On this page you can add or edit your Biography

(5)

| Bio Photo Infos complémentaires                                                                                                    | ACCES RAPIDE Documents en ligne Projess FEMITO |
|----------------------------------------------------------------------------------------------------|------------------------------------------------|
| Bio                                                                                                    |                                                |
| B/ 7, ×, × E E E E E E E F P 22 -                                                                                                    |                                                |
|                                                                                                    |                                                |
| h                                                                                                    |                                                |
|                                                                                                    |                                                |
|                                                                                                    |                                                |
|                                                                                                    |                                                |
|                                                                                                    |                                                |
|                                                                                                    |                                                |
|                                                                                                    |                                                |
|                                                                                                    |                                                |
|                                                                                                    |                                                |
|                                                                                                    |                                                |
|                                                                                                    |                                                |
| D.                                                                                                    |                                                |
| P<br>Désetiver le teste riche                                                                                                    |                                                |
| p<br>Désativer le texte riche                                                                                                    |                                                |
| p<br>Désativer le texte riche                                                                                                    |                                                |
| p<br>Désativer le texte riche<br>Mor de passe artuel                                                                                                    |                                                |
| p<br><u>Désactiver le texte riche</u><br>Mor de passe actuel                                                                                                    |                                                |
| p<br>Désactiver le texte riche<br>Mor de passe actuel<br>More information?                                                                                                    |                                                |
| p<br>Désattiver le texte riche<br>Mor de passe artiuel<br>More information?<br>Adresse de courriel *                                                                                                    |                                                |
| p<br>Désather le texteriche<br>Mor de passe actuel<br>More Information?<br>Adresse de courriel *<br>sophie.granon@femto-st.fr                                                                                               |                                                |
| p<br>Désativer le texteriche<br>Mor de passe actuel<br>More information?<br>Adresse de courriel *<br>sophie.granon@femto.st.fr                                                                                              |                                                |
| Désativer le texteriche         Mor de passe actuel         More information?         Adresse de courriel *         sophie.granon@femto.st.fr         More information?         More information?         More information? |                                                |

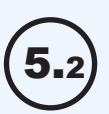

### Vous pouvez ajouter votre photo

### You can add a photo of you

| SOPHIE.GRANON                                     |                                                   | ACCÈS RAPIDE    |
|---------------------------------------------------|---------------------------------------------------|-----------------|
| Blo Photo nfos complémenta                        | aires                                             |                 |
|                                                   |                                                   | > Projets FEMTO |
| Image                                             |                                                   |                 |
| Transférer une image                              |                                                   |                 |
| urobicis fiction aucun fichier sél,               |                                                   |                 |
| More information?                                 |                                                   |                 |
|                                                   |                                                   |                 |
|                                                   |                                                   | 1               |
| Mot de passe actuel                               |                                                   | 1               |
| Nore Information?                                 |                                                   | 1               |
| Adverse de courdel *                              |                                                   |                 |
| sophie.granon@femto-st.fr                         |                                                   | 1               |
| More information?                                 |                                                   |                 |
| Mot de passe                                      |                                                   |                 |
| Séa                                               | unité du moit de passe :                          |                 |
|                                                   |                                                   |                 |
| Confirmer le mot de passe                         |                                                   |                 |
|                                                   |                                                   |                 |
| Deux manifilies la most de anore estruit autoines | a la annua a mar de anna desa las de matemar d    |                 |
| texte.                                            | z le nouveau moc de passe dans les deux champs de |                 |
| Preferred language settings                       |                                                   |                 |
|                                                   |                                                   |                 |
| Langue<br><sup>9</sup> Separate                   |                                                   |                 |
| <ul> <li>Andais (Envish)</li> </ul>               |                                                   |                 |
| More information?                                 |                                                   |                 |
|                                                   |                                                   |                 |

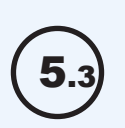

### Et vous pouvez mettre à jour vos informations

# And you can change your informations

| SUPHIE.GHAINUN Bio Phot Infos complémentaires                                                                                                    | ACCÈS RAPIDE    |
|----------------------------------------------------------------------------------------------------|-----------------|
| Téléphone                                                                                                    | > Projeta FEMTO |
| 03.81.55.64.98                                                                                                    |                 |
| Fonction & FEMTO-ST                                                                                                    |                 |
| More information?                                                                                                    |                 |
| Spédalté                                                                                                    |                 |
| Établissement                                                                                                    |                 |
| CNRS .                                                                                                    |                 |
| Composante                                                                                                    |                 |
| - Aucuniti -                                                                                                    |                 |
|                                                                                                    |                 |
|                                                                                                    |                 |
| More information?                                                                                                    |                 |
|                                                                                                    |                 |
| Adresse de courriel *                                                                                                    |                 |
| Adresse de courriel.*<br>sophie.granon@4emte st.fr                                                                                                    |                 |
| Adresse de courriel*<br>sophie.granon@4emte.st.fr<br>More Information?                                                                                                    |                 |
| Adresse de courriel*<br>sophie.granon@4emte.st.fr<br>More Information?<br>Wor de passe                                                                                                    |                 |
| Adresse de courriel*<br>sophie.granon@femto-st.fr<br>More information?<br>Mot de passe<br>Sécurité du mot de passe :                                                                                                    |                 |
| Adresse de courriel*<br>sophie.granon@fermo-sc.fr<br>Mor de passe<br>Mor de passe<br>Confirmer le mot de passe                                                                                                    |                 |
| Adresse de courriel* sophie.granon@fonto-st.fr  More Information?  Mot de passe Confirmer le mot de passe                                                                                                    |                 |
| Adresse de courriel* sophie.granon@femto-st.fr  Mor la passe Sécurité du mot de passe Confirmer le mot de passe Pour motifier le mot de passe actuel, saisissez le nouveau mot de passe dans les deux champs de texte.                                                       |                 |
| Adresse de courriel* sophia.granon@femto-st.fr  More Information?  Mor de passe Confirmer le mot de passe Confirmer le mot de passe Pour motifier le mot de passe actuel, saisissez le nouveau mot de passe dans les deux champs de texte.  Preferred language settings      |                 |
| Adresse de courriel* sophie.granon@femto-st.fr  Mor de passe Sécurité du mot de passe Confirmer le mot de passe Confirmer le mot de passe Pour mocifier le mot de passe actuel, saisissez le nouveau mot de passe dans les deux champs de toxto. Preferred language settings |                 |

#### Surtout, n'oubliez pas d'enregistrer vos modifications

# And don't forget to save your changes

5.4

| www-2018.femto-st.fr                                                                                                    | C        | <b>□</b> + |
|----------------------------------------------------------------------------------------------------|----------|------------|
|                                                                                                    | Q. FROEN |            |
| Adresse de courriel *<br>sophie.granon@femto-st.fr                                                                                    |          |            |
| More information?<br>Mot de passe<br>Sécurité du mot de passe :                                                                       |          |            |
| Confirmer le mot de passe                                                                                                    |          |            |
| Pour modifier le mot de passe actuel, saisissez le nouveau mot de passe dans les deux champs de texte.<br>Preferred language settings |          |            |
| Langue Carançais Anglais (English) More information?                                                                                  |          |            |
| 2                                                                                                    |          |            |
| 2                                                                                                    |          |            |
| Enregistrer                                                                                                    |          |            |
| -                                                                                                    | -        |            |

Il vous sera possible de vous déconnecter à tout moment sur n'importe quelle page en cliquant sur "Se déconnecter" dans la colonne de droite

You will be able to log out at anytime by clicking on "Log out" on the right side of the page

# ACCÈS RAPIDE

- : Agenda
- : Documents en ligne

- : Mon compte
- : Boite à outils
- : Mini-sites
  - : Gérer
  - : Faire une demande
- : Se déconnecter

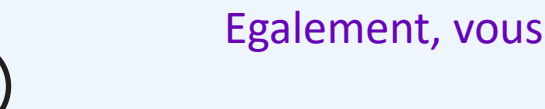

7

Egalement, vous pouvez gérer vos Minis-sites

"Manage" > You will be able to manage your Mini-sites

# ACCÈS RAPIDE

: Agenda

: Documents en ligne

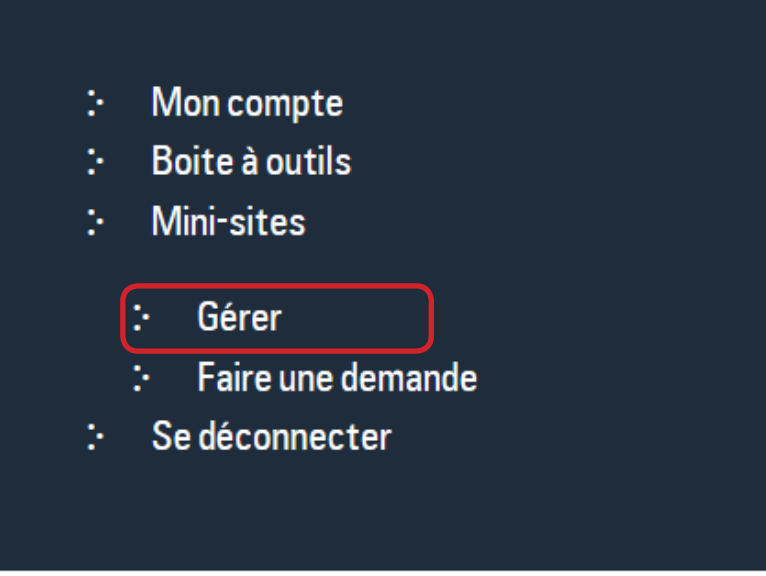

En cliquant sur "Modifier", vous pouvez modifier le mini-site et choisir si vous souhaitez l'afficher sur votre page annuaire ou

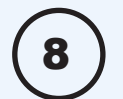

non

By clicking on "Edit" you will be able to edit it and to choose if you want to show it on you page or not

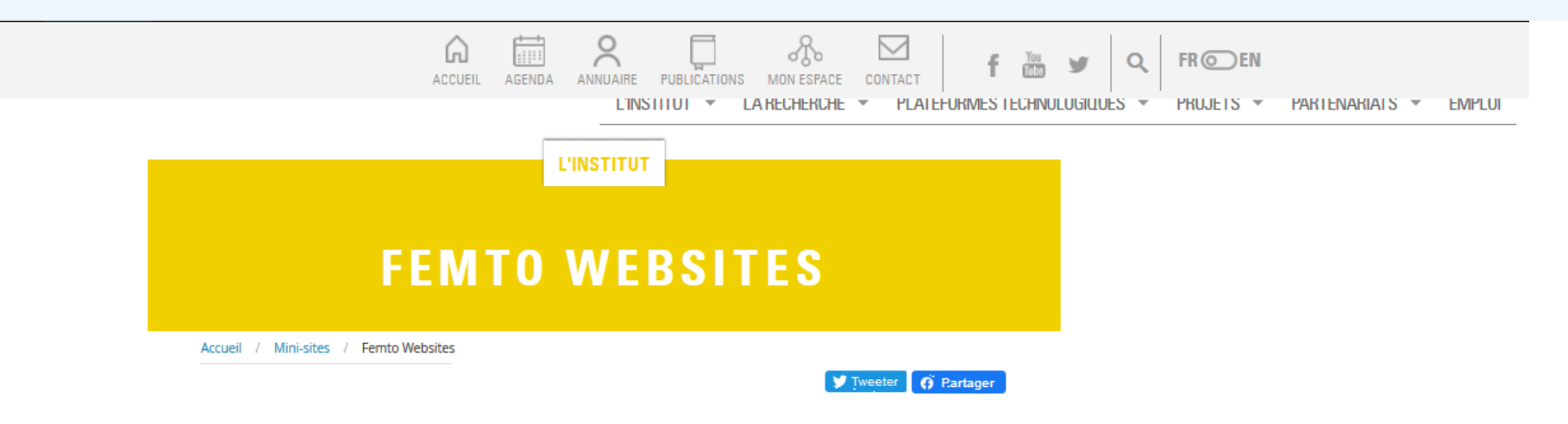

# FEMTO WEBSITES

#### SITE ÉVÉNEMENTIEL

| Nom                 | Adresse                                          | Visible<br>sur ma<br>fiche |          |
|---------------------|--------------------------------------------------|----------------------------|----------|
| Test SCC            | http://events.femto-st.fr/Test-SCC               | Non                        | modifier |
| SITE CONTRAT/PROJET |                                                  |                            |          |
| Nom                 | Adresse                                          | Visible<br>sur ma<br>fiche |          |
| COMMUNICATION-TEST  | http://projects.femto-st.fr/Communication-projet | Non                        | modifier |

### ACCÈS RAPIDE

Agenda

: Documents en ligne

#### Mon compte

Boite à outils

- Mini-sites
- : Gérer
- : Faire une demande
- : Se déconnecter

SITE ÉQUIPE

Aperçu du formulaire de demande de mini-site (manuel d'utilisation disponible dans Boite à outils)

Preview of mini site request form (user guide available in Tool Box)

| remo-sc                                                               |                                                                    | f 🛗 🖌 Q                                                | FROEN                                                                         |
|-----------------------------------------------------------------------|--------------------------------------------------------------------|--------------------------------------------------------|-------------------------------------------------------------------------------|
|                                                                       | L'INSTITUT                                                         |                                                        |                                                                               |
| FAIRE                                                                 | UNE DEMANDE DE MI                                                  | N I -                                                  |                                                                               |
|                                                                       | SITE                                                               |                                                        |                                                                               |
| Accuell / Alouter du contenu                                          | / Faire une demande de mini-site                                   |                                                        |                                                                               |
|                                                                       | MT Tweet                                                           | r 🖸 Partagor                                           |                                                                               |
| FAIRE UNE                                                             | DEMANDE DE MINI-SITE                                               | F Partagor<br>:- Age<br>:- Doc                         | ACCÈS RAPIDE<br>enda<br>suments en ligne                                      |
| FAIRE UNE<br>Nom *<br>Type + URL *<br>Utilisateur(s) *                | DEMANDE DE MINI-SITE                                               | Partagor<br>: Age<br>: Doc                             | ACCÈS RAPIDE<br>enda<br>suments en ligne                                      |
| FAIRE UNE<br>Nom *<br>Type + URL *<br>Utilisateur(s) *<br>Langue(s) * | Type *<br>Choisir une valeur -<br>Adresse du site *                | Partagor<br>: Age<br>: Doc<br>Mo                       | ACCÈS RAPIDE<br>enda<br>numents en ligne                                      |
| FAIRE UNE<br>Nom *<br>Type + URL *<br>Utilisateur(s) *<br>Langue(s) * | Type *  Choisir une valeur -  Adresse du site *  More information? | r ♥ Pertagor<br>: Age<br>: Doc<br>Mo<br>: Boi<br>: Min | ACCÈS RAPIDE<br>enda<br>uments en ligne<br>n compte<br>te à outils<br>i-sites |

9

### MERCI DE VOTRE ATTENTION

## THANKS FOR YOUR ATTENTION

Les indications sont situées en haut de chaque page. *The indications are on the top of each page.*